MOD2 Inc. • 3317 South Broadway Los Angeles, CA 90007 • Tel: (213) 747-8424 • Fax: (213) 747-9250 • Web: www.mod2.com • Email: support@mod2.com

## UPS INTEGRATION IN MOD2

### Do you ship with UPS? Do you want it integrated in MOD2?

This feature eliminates using the UPS Worldship and avoids double entry. The Tracking numbers will be all in Mod2 as well and can be reviewed or submitted to your customer for tracking purposes.

The UPS Submission screen can be accessed in a few ways;

1. After creating a Packing List (F9 > F1 > Enter packing info > Mod2 Print Manager)

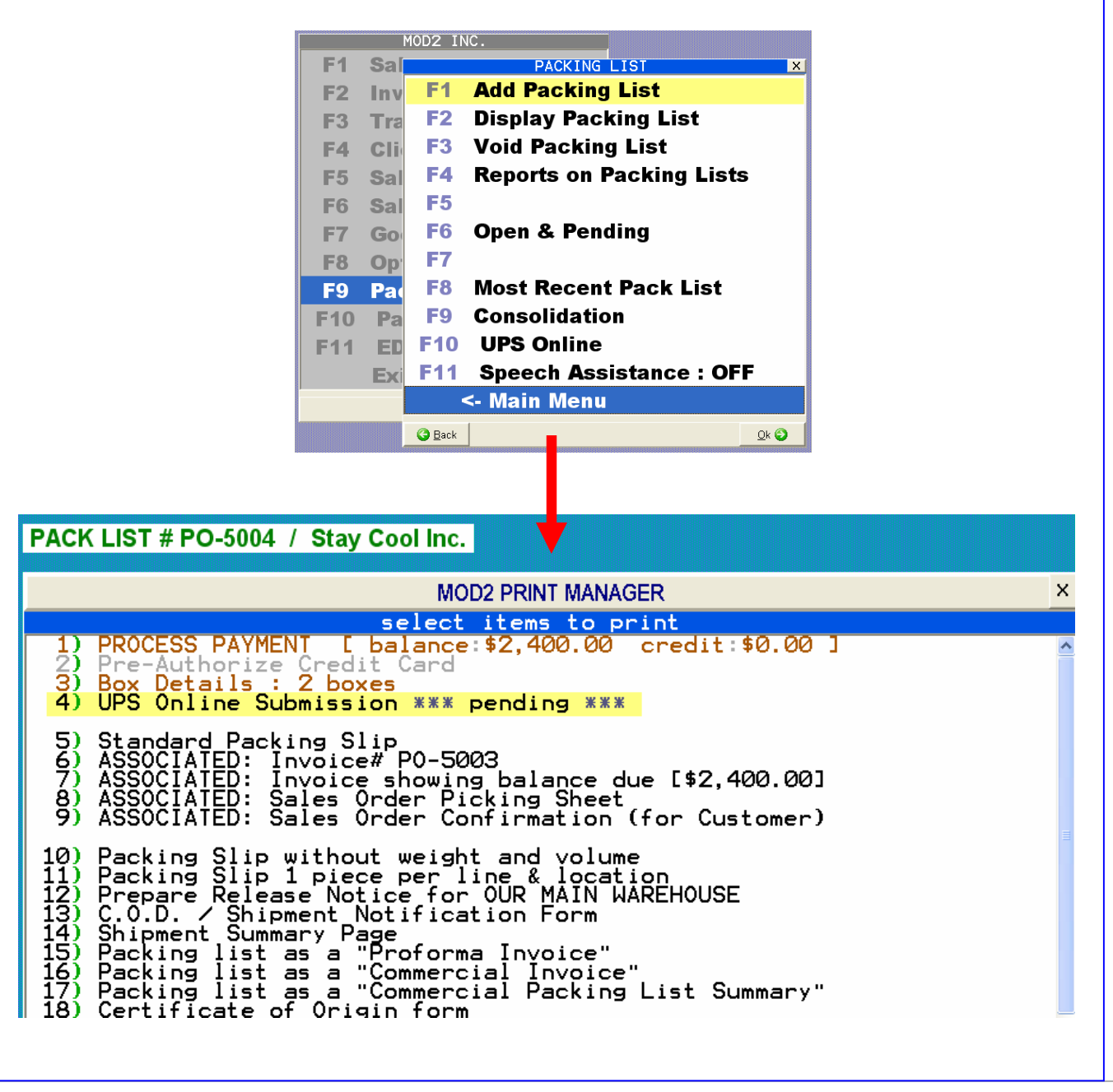

MOD2 Inc. • 3317 South Broadway Los Angeles, CA 90007 • Tel: (213) 747-8424 • Fax: (213) 747-9250 • Web: www.mod2.com • Email: support@mod2.com

The UPS Online Submission Screen

🕲 MOD2 INC.

| Status: Enter box details below                                                                                                    | w, then click confirm                                                                                                    |
|----------------------------------------------------------------------------------------------------|----------------------------------------------------------------------------------------------------|
| Confirm S                                                                                                    | Accept S Print Void                                                                                                    |
| [Shipper: 09Y4Y6]                                                                                                    |                                                                                                    |
| Sold To: Stay Cool Inc.                                                                                                    | Enter shipping information below:                                                                                          |
| P/L# 5052 Associated P/L#<br>Invoice# ERA993                                                                                                    | Service Reference#                                                                                                    |
| Cust PO#                                                                                                    | Freight Merhod: Collect                                                                                                    |
| Ship To: Stay Cool Inc.<br>1111 E. Fiqueroa Blvd.<br>Los Angeles. CA 90023                                                                                                    | UPS Service:     003 UPS Ground Service       Bill transportation To:       Shipper                                        |
| Subtotal: \$125.00                                                                                                    |                                                                                                    |
| Freight: \$16.47 change                                                                                                    | U9Y4Y6                                                                                                    |
| TOTAL: \$141.47                                                                                                    | COD: \$ Enter COD Amount<br>and click button to<br>distribute outer all                                                    |
| UPS<br>Shipment N/A<br>Cost                                                                                                    | Cashier's Check / MO Only<br>Add Shipping Cost to COD                                                                      |
| Enter package detail below:                                                                                                    |                                                                                                    |
| Box # Package Type Weight Visured Va                                                                                                    | lue COD Amt Tracking #                                                                                                    |
| ✓ 1 G15 30x18x16 17                                                                                                    | \$0.00 \$0.00                                                                                                    |
| 1 18                                                                                                    | \$0.00 \$0.00                                                                                                    |
|                                                                                                    | 10100                                                                                                    |
| 1 <u>+ A</u> dd <u>E Kemove</u>                                                                                                    | <u>C</u> lose                                                                                                    |
|                                                                                                    |                                                                                                    |
| Enter shipping information below:                                                                                                    |                                                                                                    |
| Enter shipping information below:                                                                                                    |                                                                                                    |
| Enter shipping information below:<br>Service Reference#<br>Note: Only REF# 1 and REF# 2 will be printed on UPS label                                                                  |                                                                                                    |
| Enter shipping information below: Service Reference# Note: Only REF# 1 and REF# 2 will be printed on UPS label                                                                        |                                                                                                    |
| Enter shipping information below:          Service       Reference#         Note: Only REF# 1 and REF# 2 will be printed on UPS label         REF# 1:                                 | MOD2 Automatically fills in the Invoice #<br>and the Packing List # when available. For                                    |
| Enter shipping information below:          Service       Reference#         Note: Only REF# 1 and REF# 2 will be printed on UPS label         REF# 1:         REF# 2:                 | MOD2 Automatically fills in the Invoice #<br>and the Packing List # when available. For<br>COD Shipments these are a must. |
| Enter shipping information below:          Service       Reference#         Note: Only REF# 1 and REF# 2 will be printed on UPS label         REF# 1:         REF# 2:         REF# 3: | MOD2 Automatically fills in the Invoice #<br>and the Packing List # when available. For<br>COD Shipments these are a must. |
| Enter shipping information below:         Service       Reference#         Note: Only REF# 1 and REF# 2 will be printed on UPS label         REF# 1:                                  | MOD2 Automatically fills in the Invoice #<br>and the Packing List # when available. For<br>COD Shipments these are a must. |
| Enter shipping information below:         Service       Reference#         Note: Only REF# 1 and REF# 2 will be printed on UPS label         REF# 1:                                  | MOD2 Automatically fills in the Invoice #<br>and the Packing List # when available. For<br>COD Shipments these are a must. |

Above is the Reference Tab. This is essential for COD Purposes. The Invoice number and packing list number can be used as references.

MOD2 Inc. • 3317 South Broadway Los Angeles, CA 90007 • Tel: (213) 747-8424 • Fax: (213) 747-9250 • Web: www.mod2.com • Email: support@mod2.com

14. (210) 11 5200 1100

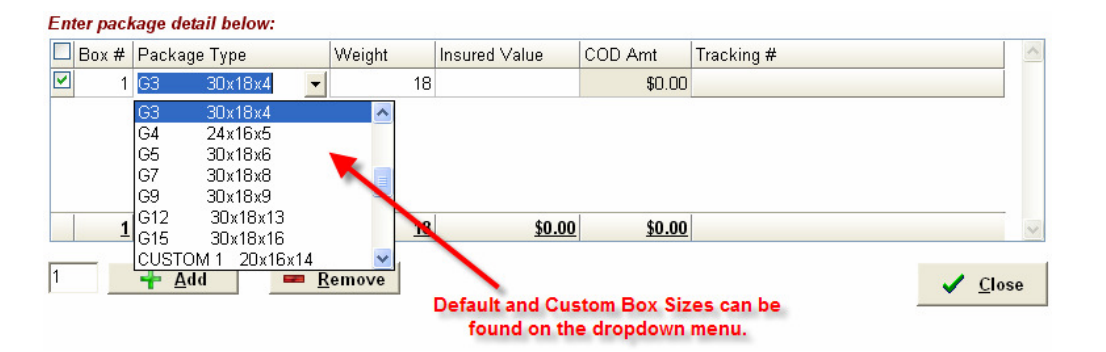

The Package Detail information is shown below.

After entering the necessary information, click on "CONFIRM". A progress bar would appear and would take you to the next step.

| 🔮 UPS Online Su | bmission                                                                                                    |  |
|-----------------|----------------------------------------------------------------------------------------------------|--|
| <b>Ups</b>      | Status: Enter box details below, then click confirm                                                                                      |  |
| 🔮 UPS Online Su | bmission                                                                                                    |  |
| [Shipper: 09Y4  | Status: Enter box details below, then click confirm          Confirm       Accept       Print       Void         Please wait         /6] |  |

The screen would confirm you shipment and would give you additional info.

| ion                                                | ×                                                                                                    |
|----------------------------------------------------|----------------------------------------------------------------------------------------------------|
| tatus: *** click ACCEPT to finalize submission *** |                                                                                                    |
| Confirm S Accept S Print Void                      |                                                                                                    |
|                                                    | Ston<br>Status: *** click ACCEPT to finalize submission ***<br>Confirm<br>Shipment confirmation OK for 18.0 LBS at \$8.03 USD |

It would also give you the Shipping cost amount.

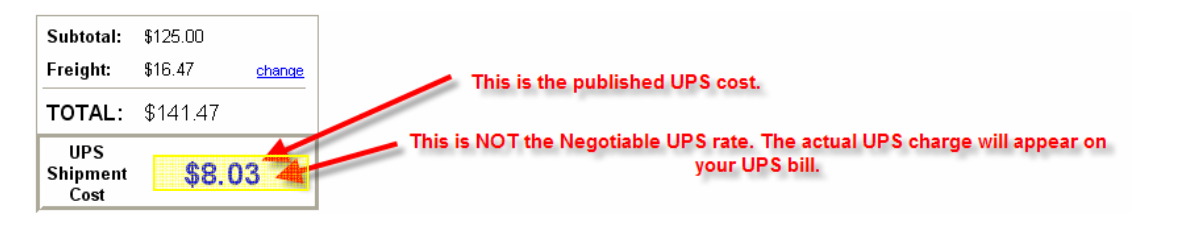

Copyright © 2010 MOD2 Inc.

#### **UPS INTEGRATION IN MOD2** MOD2 Inc. • 3317 South Broadway Los Angeles, CA 90007 • Tel: (213) 747-8424 • Fax: (213) 747-9250 • Web: www.mod2.com • Email: support@mod2.com Click on Accept to finalize the submission. Make sure that all fields are correct. After hitting ACCEPT, it will let you confirm the Customer Freight Charge. 🔮 UPS Online Submission Status: All boxes submitted to UPS 🖺 Print Confirm ✓ Accept Θ Void 1 box was successfully submitted to UPS Online. Select PRINT to retreive the shipping labels. [Shipper: 09Y4Y6] After confirming the Freight Charge, the screen would give you the confirmed information. This step would also give you the TRACKING Number of the Package. Enter package detail below: 🗹 Box # Package Type Weight Insured Value COD Amt Tracking # 1 G3 30x18x4 \$0.00 \$0.00 1Z09Y4Y60399022010 18 After the freight confirmation, the Tracking Number will be shown. 18 \$0.00 \$0.00 1 Now we can proceed onto printing the Shipping Labels. After accepting the shipment confirmation, You are given options of printing the Box Detail Label, The Shipping Label or Both. Below is an image of the Box Detail Label and Shipping Label. VND CLOTHING 7148700213 501 W. VALENCIA DR. STE. A FULLERTON CA 92392 **18 LBS** 1 OF 1

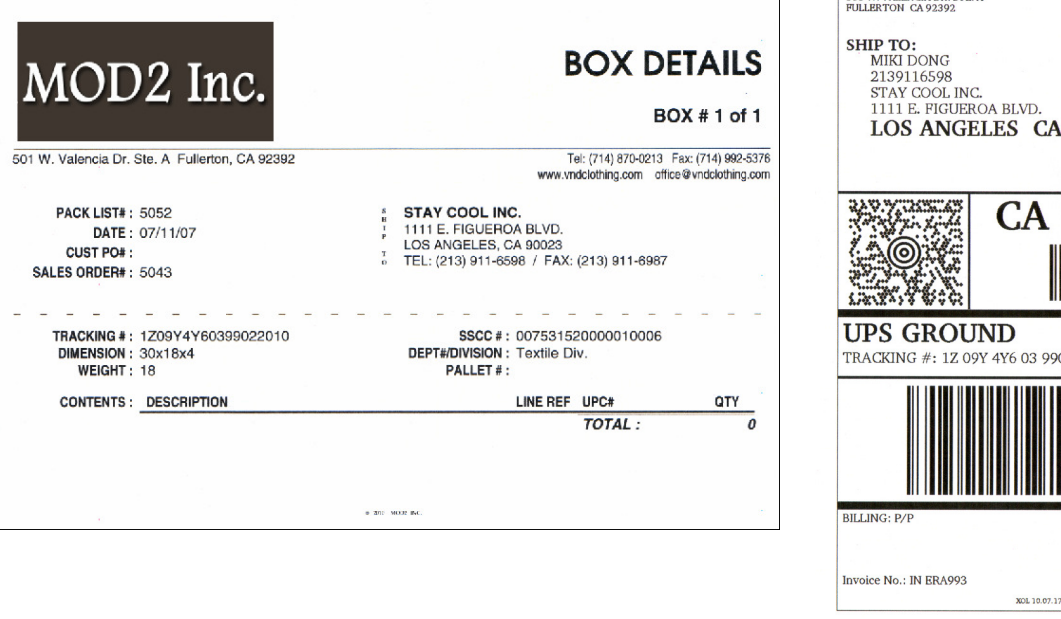

LOS ANGELES CA 90023 CA 901 9-07 TRACKING #: 1Z 09Y 4Y6 03 9902 2010 \* XOL 10.07.17 NV50 06.0A 07/2010

DWT: 30.18.4

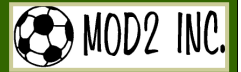

MOD2 Inc. • 3317 South Broadway Los Angeles, CA 90007 • Tel: (213) 747-8424 • Fax: (213) 747-9250 • Web: www.mod2.com • Email: support@mod2.com

### THE UPS MANIFEST SCREEN

The UPS Manifest screen is an on screen info of the package details, status and also has an option to track the package. To access the UPS Manifest screen; go to F9 > F10 > F8.

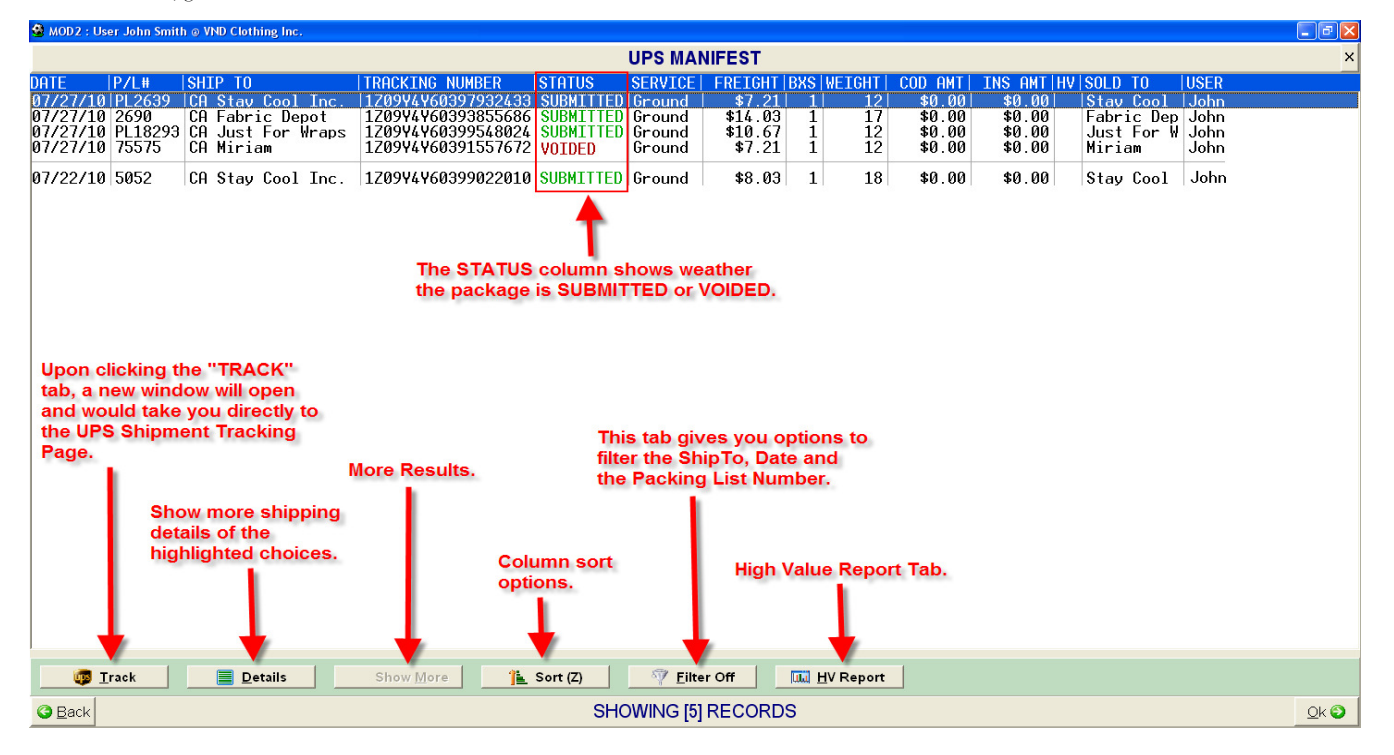

#### **Daily Shipment Detail Report**

The shipment detail report shows the end of the day shipping and additional details of the packages shipped.

| All charges are in UBC; Fuel surcharge include<br>Name / Address<br>Ship To<br>Stay Cool Inc.<br>1111 E. Figueroa Bivd., Los<br>Angeles. CA 90023.                                                                                                    | CA 90007<br>d where applicable.<br>Shipment Deta<br>Service Type:<br>Total Packages<br>Billable Wt.: | ils<br>003 UPS Ground Service<br>: 1<br>18.00 | Inclusive Date/s: From 0<br>Picio<br>UPS Ac<br>Sorted By:<br>Tel: (213) 747-8424<br>www.mod2.com<br>Options<br>Shipment Service Charge: | 7/23/10 to 07/23/10<br>kup Record No.:<br>count No.: 09/45<br>Order of Shipment<br>Fax: (213) 747-9250<br>support@mod2.com<br>Published<br>Rate Charges<br>8.03 |
|----------------------------------------------------------------------------------------------------|----------------------------------------------------------------------------------------------------|-----------------------------------------------|----------------------------------------------------------------------------------------------------|----------------------------------------------------------------------------------------------------|
| MODZ 13<br>3317 S. Broadway Los Angeles,<br>Al charges are in UBD; Fuel surcharge include<br>Name / Address                                                                                                    | CA 90007<br>d where applicable.<br>Shipment Deta                                                     | ils                                           | Inclusive Date/s: From 0<br>Pilo<br>UPS Ac<br>Sorted By:<br>Tel: (213) 747-8424<br>www.mod2.com<br>Options                              | 7/23/10 to 07/23/10<br>kup Record No.:<br>count No.: 09/44/6<br>: Order of Shipment<br>Fæ:: (213) 747-925(<br>support@mod2.com<br>Published<br>Rate Charges     |
| MODZ 13                                                                                                    | CA 90007<br>d where applicable.                                                                      |                                               | Inclusive Date/s: From 0<br>Pice<br>UPS Ac<br>Sorted By<br>Tel: (213) 747-8424<br>www.mod2.com                                          | 7/23/10 to 07/23/10<br>kup Record No.:<br>count No.: 09Y4Y6<br>: Order of Shipmen<br>Fax: (213) 747-925<br>support@mod2.cor                                     |
| MODZ I                                                                                                    | nc.                                                                                                  |                                               | Inclusive Date/s: From 0<br>Pio<br>UPS Ac<br>Sorted By:                                                                                 | 7/23/10 to 07/23/10<br>kup Record No.:<br>count No.: 09Y4Y)<br>: Order of Shipmen                                                                               |
|                                                                                                    |                                                                                                    | DAILY                                         | SHIPMENT DETAIL                                                                                                    | L REPORT                                                                                                    |
| Ext F11 Sp F10 C- Pack LIS                                                                                                    | QK @                                                                                                 |                                               |                                                                                                    |                                                                                                    |
| F10 Pa F9 Co F8 UPS Manife<br>F11 ED <mark>F10 UF</mark> F9                                                                                                    | st                                                                                                   |                                               | G Back                                                                                                    |                                                                                                    |
| F6         Sal         F5         F4         Support U           F7         Go         F6         Op         F5         Pickup Sum           F8         Op         F7         F6         F6           F9         Pac         F8         Mo         F7 | mary Report                                                                                          |                                               | AILY SHIPMENT DETAIL RE<br>PS PICKUP SUMMARY BARCC                                                                                      | DE REPORT                                                                                                    |
| F5 Sal F4 Re F3                                                                                                    | otoil Bonort                                                                                         |                                               | Select format                                                                                                    |                                                                                                    |
| F4 CIT F5 VO F2 Display On                                                                                                    | nmont                                                                                                |                                               |                                                                                                    |                                                                                                    |
| F3 Tra F2 Dis F1 Add Shipme<br>F4 Cli F3 Vo F2 Display Shi                                                                                                    | int                                                                                                  |                                               |                                                                                                    |                                                                                                    |

#### **UPS INTEGRATION IN MOD2** MOD2 Inc. • 3317 South Broadway Los Angeles, CA 90007 • Tel: (213) 747-8424 • Fax: (213) 747-9250 • Web: www.mod2.com • Email: support@mod2.com Pickup Summary Report Here are the steps on creating a Pickup Summary report. PACKING LIST PICKUP SUMMARY BAR CODE REPORT Sal F1 Sa Pocking List F2 Inv F1 Add UP F3 Tra F2 Dis F1 Add Shi F4 Cli F3 Voi F2 Display F5 Sal F4 Re F3 F6 Sal F5 F4 Shipmer F7 Go F6 Op F5 Pickup SHIP DATE: JUL 26, 2010 F1 Add Shipment F2 Display Shipment ACCOUNT NUMBER: 09Y-4Y6 DIVISION: F4 Shipment Detail Report VND CLOTHING Op Pa F7 F8 Mo F6 501 W. VALENCIA DR. STE. A F7 F8 F9 FULLERTON, CA 92392 Fill Fill Fill Fill Fill Ex Fill Supervised Fill Supervised M Gack UPS Manifest Report - GET REPOR DRIVER SUMMARY Report Type Date Range : UPS PICKUP SUMMARY BARCODE REPORT : 07/23/10 to 07/23/10 TOTAL NUMBER OF PACKAGES = 1 UPS CONTROL LOG REQUIRED 1DA INT'L 0 0 2DA 3DS 0 CODS 0 1 SHIPMENTS SUBJECT TO TERMS OF AGREEMENT ON FILE Received By: Pickup Time: Pkgs:

## High Value Report

Packages being shipped through UPS that has an amount above \$999 is considered a High Value Package. Below are steps on creating a High Value report. This report could also be found at the UPS Manifest Screen.

| PACKING LIST                                                                                                    |                                                                                             |                                                                                           | MODZ: User John         | Smith @ VND Clothing Inc.                              |                                  |                                                          |                                                                                                    |                                                                                           |     |
|----------------------------------------------------------------------------------------------------|---------------------------------------------------------------------------------------------|-------------------------------------------------------------------------------------------|-------------------------|--------------------------------------------------------|----------------------------------|----------------------------------------------------------|----------------------------------------------------------------------------------------------------|-------------------------------------------------------------------------------------------|-----|
| F2 Inv F1 Add                                                                                                    | JPS ONLINE IX                                                                               |                                                                                           |                         |                                                        |                                  |                                                          |                                                                                                    | UPS Manifest Re                                                                           | ort |
| F4 Cli F3 Voi F2 Displa                                                                                                    | y Shipment                                                                                  |                                                                                           | GET REP                 | ORT                                                    |                                  |                                                          |                                                                                                    |                                                                                           |     |
| F5         Sal         F4         Re         F3           F6         Sal         F5         F4         Shipmedia           F7         Go         F6         Op         F5         Pickur | ent Detail Report<br>o Summary Report                                                       |                                                                                           | Report Type<br>Date     |                                                        | :                                | HIGH VAL<br>07/27/10                                     | UE REPORT                                                                                                    |                                                                                           |     |
| F8         Op         F7         F6         High V           F9         Pat         F8         Mo         F7           F10         Pa         F9         Co         F8         UPS M     | /alue Report<br>lanifest                                                                    |                                                                                           |                         | - B.                                                   |                                  |                                                          |                                                                                                    |                                                                                           |     |
| F11 ED F10 UF F9<br>Exi F11 Sp F10 <- Pac<br><- M ØBeet                                                                                                    | ck List Menu<br>_∞©                                                                         |                                                                                           |                         | L .                                                    |                                  |                                                          |                                                                                                    |                                                                                           |     |
|                                                                                                    |                                                                                             |                                                                                           |                         |                                                        |                                  |                                                          |                                                                                                    |                                                                                           |     |
|                                                                                                    | MOD                                                                                         | 0 T                                                                                       |                         |                                                        |                                  |                                                          |                                                                                                    |                                                                                           |     |
|                                                                                                    | 483-485 Broadway N                                                                          | Iew York, NY 10013                                                                        |                         |                                                        | UPS H                            | Tel: (212) 22                                            | UPS Account                                                                                                    | EPORT<br>te: 07/27/10<br>No.: 8V2876                                                      |     |
|                                                                                                    | 483-485 Broadway N                                                                          | VZ INC.                                                                                   |                         |                                                        | UPS H                            | Tel: (212) 22<br>www.ttfab                               | ALUE RE<br>Da<br>UPS Account I<br>26-1400 Fax: (2<br>rics.com mail @<br>Declared                                 | EPORT<br>te: 07/27/10<br>No.: 8V2876<br>12) 925-4180<br>ttfabrics.com                     |     |
|                                                                                                    | 483-485 Broadway N<br>Sold To                                                               | lew York, NY 10013                                                                        | PL#                     | Tracking #                                             | Ref 1                            | Tel: (212) 22<br>www.ttfabi                              | UPS Account<br>26-1400 Fax: (2<br>rics.com mail@<br>Declared<br>Value                                            | EPORT<br>te: 07/27/10<br>No.: 8V2876<br>12) 925-4180<br>tttfabrics.com                    |     |
|                                                                                                    | 483-485 Broadway N<br>sold To<br>IVY THIMBLE QUI                                            | Ivy THIMBLE QUI                                                                           | PL#<br>583587           | Tracking #<br>128v28760393712427                       | UPS H<br>Ref 1<br>241017         | Tel: (212) 22<br>www.ttfabi<br>Ref 2<br>583587           | ALUE RE<br>Da<br>UPS Account<br>26-1400 Fax: (2<br>rics.com mail@<br>Declared<br>Value<br>1,427.11               | EPORT<br>te: 07/27/10<br>No.: 8/2876<br>12) 925-4180<br>tttfabrics.com<br>Currency<br>USD |     |
|                                                                                                    | 483-485 Broadway N<br>Sold To<br>IVY THIMBLE QUI                                            | Iew York, NY 10013<br>Ship To<br>IVY THIMBLE QUI<br>IVY THIMBLE QUI                       | PL#<br>583587<br>583587 | Tracking #<br>128v28760393712427<br>128v28760390396230 | <b>Ref 1</b><br>241017<br>241017 | Tel: (212) 22<br>www.tifabi<br>Ref 2<br>583587<br>583587 | ALUE RE<br>Da<br>UPS Account I<br>26-1400 Fax: (2<br>rics.com mail@<br>Declared<br>Value<br>1,427.11<br>1,370.02 | EPORT<br>te: 07/27/10<br>No.: 8/2876<br>12) 925-4180<br>12) 925-4180<br>USD<br>USD        |     |
|                                                                                                    | 483-485 Broadway N<br>Sold To<br>IVY THIMBLE QUI<br>IVY THIMBLE QUI<br>Total Number of High | Iew York, NY 10013<br>Ship To<br>IVY THIMBLE QUI<br>IVY THIMBLE QUI<br>Value Packages = 2 | PL#<br>583587<br>583567 | Tracking #<br>128V28760393712427<br>128V28760390396230 | <b>Ref 1</b><br>241017<br>241017 | Tel: (212) 22<br>www.ttfabi<br>Ref 2<br>583587<br>583587 | ALUE RE<br>Da<br>UPS Account I<br>26-1400 Fax: (2<br>rics.com mail@<br>Declared<br>Value<br>1,427.11<br>1,370.02 | EPORT<br>te: 07/27/10<br>No.: 8V2876<br>12) 925-4180<br>(ttfabrics.com<br>Currency<br>USD |     |

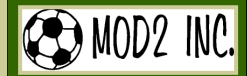

3

MOD2 Inc. • 3317 South Broadway Los Angeles, CA 90007 • Tel: (213) 747-8424 • Fax: (213) 747-9250 • Web: www.mod2.com • Email: support@mod2.com

UPS ACCOUNT SETUP

1. The UPS account setup will be done by your Mod2 Account Manager. Take note that the UPS setup is division sensitive, meaning you can setup different UPS accounts on each division.

U.P.S. ACCOUNT INFORMATION

| 31. | Account Number                                              | : | 00009E9E797     |
|-----|-------------------------------------------------------------|---|-----------------|
| 32. | User ID                                                     | 1 | Mod2 Compan     |
| 33. | COD Charge/Fee                                              |   | ********<br>\$0 |
| 35. | Minimum Freight Charge                                      | : | \$Ø             |
| 36. | Default Service Type<br>Default Packet Type                 | 1 | NOT SET         |
| 38. | Copy UPS Information of La Nouvelle Mode to other Divisions | - |                 |

- 2. The fields USER ID and PASSWORD are the credentials from your UPS Online Account.
- 3. There are also some optional Fields for default purposes that can be filled upon setting up the UPS account;
- a. COD Charge/Fee
- b. Minimum Freight Charge
- c. Default Service Type
- d. Default Package Type